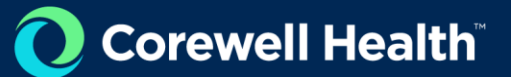

# VNDLY Training

### **Completing Timesheets**

Clinical International Contingent Workers

This quick reference guide will provide the steps necessary to create timesheets in Workday VNDLY. This guide covers how to:

- Locate a timesheet.
- Complete a Summary timesheet.

- Complete a Clock and Assign timesheet.
- Complete a timesheet with shifts.

• Complete a Time In/Out timesheet.

Timesheets must be submitted by contractors to their leaders by 9:00 a.m. the Monday following a work week. Leaders are expected to review and approve timesheets by Tuesday at 5:00 p.m.

#### **Locate Timesheet**

- 1. Navigate to **Timesheets** > **Summary**.
- 2. Use the following filters to locate the timesheet:
  - a. Use the pull-down menu to select a Work Week Period.
  - b. Use the arrows to select a **Date Range**.
  - C. In the Search bar, enter a contractor's name, ID, or vendor name.
  - d. Use the pull-down menu to choose a **Status**.

| Timesheets       |                                 |                                               | Upload Download |
|------------------|---------------------------------|-----------------------------------------------|-----------------|
| Work Week Period | Date Range                      | Search                                        | By Status       |
| Monday – Sunda 🗸 | ◀ Jun 12, 2023 - Jun 18, 2023 ► | Q Search Contractor name, IDs, or vendor name | Select ~        |

3. Select the **Go to Timesheet** button on the appropriate Timesheet.

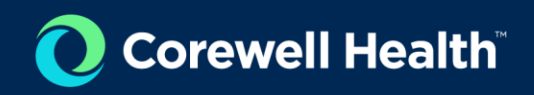

### **Time In/Out Timesheet**

1. Under the first date worked, select the **Clock In** button.

| Time In | Time In     |
|---------|-------------|
| Time In | Time In Dat |
| 8:00 AM | B.00 AM Tu  |
| n       | n<br>Dat    |

- 2. Add the start time.
- 3. Select Okay.
- 4. Select the **Clock Out** button.
- 5. Add the end time. **Note**: If the end time occurs on a different date, select the dropdown for **Date** and choose the following day.
- 6. Select Okay.
- 7. If applicable, select Add Break.
  - a. Enter a Start Time.
  - b. Enter a **Duration**.
- 8. Allocate hours
  - a. In the Allocation Hours section, select +Add New Row.
  - b. Use the amount of hours in this row to allocate to the appropriate charge code by entering the same number of hours from the Remaining row in the row above so that the Remaining row has 00:00 hours left each day. Note: If this pay is for approved Holiday time, change the Work Type from REG to HOL.

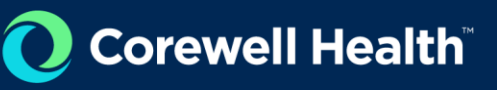

| Allocated Hours      |                |           |        |        |        |        |        |         |   |  |
|----------------------|----------------|-----------|--------|--------|--------|--------|--------|---------|---|--|
| Accounting Code      | Mon            | Tue       | Wed    | Thu    | Fri    | Sat    | Sun    |         |   |  |
| Cost Center Code     | Jul 8          | Jul 9     | Jul 10 | Jul 11 | Jul 12 | Jul 13 | Jul 14 | TOTAL   |   |  |
| WO00115 - Customer S | Service Repres | sentative |        |        |        |        |        |         |   |  |
| Customer 5 ×         | 09:00          | 00:00     | 00:00  | 00:00  | 00:00  | 00:00  | 00:00  | 09h 00m | Ŧ |  |
| Remaining            | 00:00          | 09:00     | 09:00  | 11:00  | 09:00  | 00:00  | 00:00  |         |   |  |
| + Add New Row        |                |           |        |        |        |        |        |         |   |  |

- 9. If the time is split between multiple cost centers, add new rows and select the appropriate cost center from the Add Allocation menu.
- 10. Enter time throughout the week and select **Save**.
- 11. When the timesheet is complete, select **Submit**.

| Workday VNDLY        | Jobs ~ C       | Contractors ~ | Invoices v Times | sheets ~ [ | Dashboards | Reports ~ | More ∨ |       |        |        | 1          |
|----------------------|----------------|---------------|------------------|------------|------------|-----------|--------|-------|--------|--------|------------|
| Timesh<br>Detail     | eet            |               | Add Allocation   | i ed       |            |           |        | ×     |        | ID: TS | 0000170    |
| Apr 6 – 12           | 2, 2025        | >             | COREW000289-SF   | T          |            |           | _      | Car   | cel 🗸  | Save   | ∕ Submit   |
| Work Type            | Cost<br>Center | Projec        |                  |            |            |           | Sa     | ve    | Apr 11 | Apr 12 | TOTA       |
| <u>COREW000286</u> - | RN ED Niles    |               |                  |            |            |           |        |       |        |        |            |
| REG ~                | CC17           | AI ×          | Expense ×        | 06:00      | 02:00      | 02:00     | 00:00  | 00:00 | 00:00  | 00:00  | 10h<br>00m |
|                      |                |               | Remaining        | 00:20      | 07:25      | 04:45     | 00:00  | 00:00 | 00:00  | 00:00  |            |
| + Add New Row        |                |               |                  |            |            |           |        |       |        |        |            |

## Corewell Health

### **Complete a Summary Timesheet with Overtime**

1. After following the steps above to enter regular time, select **+Add New Row** and update the dropdown option from REG to **OT 1.5**.

| Allocated Hours         |                                    |               |          |           |        |        |        |        |        |        |        |         |   |
|-------------------------|------------------------------------|---------------|----------|-----------|--------|--------|--------|--------|--------|--------|--------|---------|---|
|                         | Accounting Code                    |               |          |           | Sun    | Mon    | Tue    | Wed    | Thu    | Fri    | Sat    |         |   |
| Work Type               | Cost Center Project Capitalization |               |          | Shifts    | Apr 20 | Apr 21 | Apr 22 | Apr 23 | Apr 24 | Apr 25 | Apr 26 | TOTAL   | - |
| <u>COREW000299</u> - Ag | COREW000299 - Agency LPN           |               |          |           |        |        |        |        |        |        |        |         |   |
| REG ~                   | CC24229 - Nursing Unit - RNC Cedar | null - null X | Select v | Select v  | 15:00  | 12:00  | 13:00  | 00:00  | -      | -      | -      | 40h 00m |   |
| OT 1.5 ~                | CC24229 - Nursing Unit - RNC Cedar | null - null X | Select v | Select v  | 00:00  | 00:00  | 01:00  | 15:00  | -      | -      | -      | 16h 00m |   |
|                         |                                    |               |          | Remaining | 00:00  | 00:00  | 00:00  | 00:00  | 00:00  | 00:00  | 00:00  |         |   |
| + Add New Row           |                                    |               |          |           |        |        |        |        |        |        |        |         |   |

- 2. Under each date, enter the total number of overtime hours worked.
- 3. Enter your time throughout the week and select Save.
- 4. When the timesheet is complete, select **Submit**.

### **Complete a Summary Timesheet with Shift Premiums or Differentials**

1. After following the steps above to enter regular time, select **+Add New Row** and update the dropdown option to account for Charge, On-Call, Preceptor, Nights or Weekends.

| Allocated Hours                                 |                                                    |             |          |            |        |        |        |        |        |        |       |            |   |
|-------------------------------------------------|----------------------------------------------------|-------------|----------|------------|--------|--------|--------|--------|--------|--------|-------|------------|---|
|                                                 | Accounting Code                                    |             |          |            | Sun    | Mon    | Tue    | Wed    | Thu    | Fri    | Sat   |            |   |
| Work Type                                       | Cost Center Project Capitalization                 |             | Shifts   | Feb 16     | Feb 17 | Feb 18 | Feb 19 | Feb 20 | Feb 21 | Feb 22 | TOTAL |            |   |
| <u>COREW000284</u> - M                          | COREW000284 - Medical Technologist - International |             |          |            |        |        |        |        |        |        |       |            |   |
| REG ~                                           | CC40048 - Nursing Medical Surgical Ur              | null - nı X | Select v | INT 3P-11P | 01:00  | 00:00  | 00:00  | 00:00  | 00:00  | 00:00  | 00:00 | 01h<br>00m | • |
|                                                 | CC40048 - Nursing Medical Surgical Ur              | null - nı X | Select v | INT 3P-11P | 01:00  | 00:00  | 00:00  | 00:00  | 00:00  | 00:00  | 00:00 | 01h<br>00m | • |
| OT 1.5                                          |                                                    |             |          | Remaining  | 06:00  | 07:00  | 07:00  | 07:00  | 07:00  | 07:00  | 07:00 |            |   |
| HOL 1.5<br>+ 5 UN CON<br>ONCALL<br>1 CON ONCALL | ırs                                                |             |          |            |        |        |        |        |        |        |       |            |   |

## Corewell Health

- 2. Premiums and Differentials for Clinical International Contingent Workers include:
  - 1. Uncontrolled On-Call
  - 2. Night shift, 7p-7a
  - 3. Afternoon shift, 3p-11p
  - 4. Weekend
  - 5. Charge, Night shift, 7p-7a
  - 6. Charge, Afternoon shift, 3p-11p
  - 7. Charge, Weekend
  - 8. Preceptor, Night shift, 7p-7a
  - 9. Preceptor, Afternono shift, 3p-11p
  - 10. Preceptor, Weekend
- 3. Under each date, enter the total number of hours worked that apply to the premium or differential.
- 4. Select Save.
- 5. When the timesheet is complete, select **Submit**.